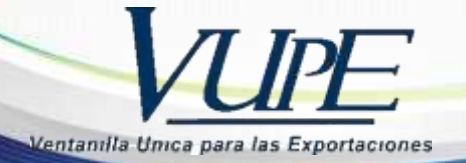

**RED-I-024** 

### **INSTRUCTIVO DE EMISIÓN DE CONSTANCIAS VUPE-OPA**

#### **VUPE**

Constancia anulación de documentos.

#### OPA

- Constancia de saldos no vencidos.
- Constancia registro de empresas.
- ◆ Constancia seguro de caución.
- Constancia de almacenadora.

Todas ubicadas en el menú Constancia en SEADEX WEB

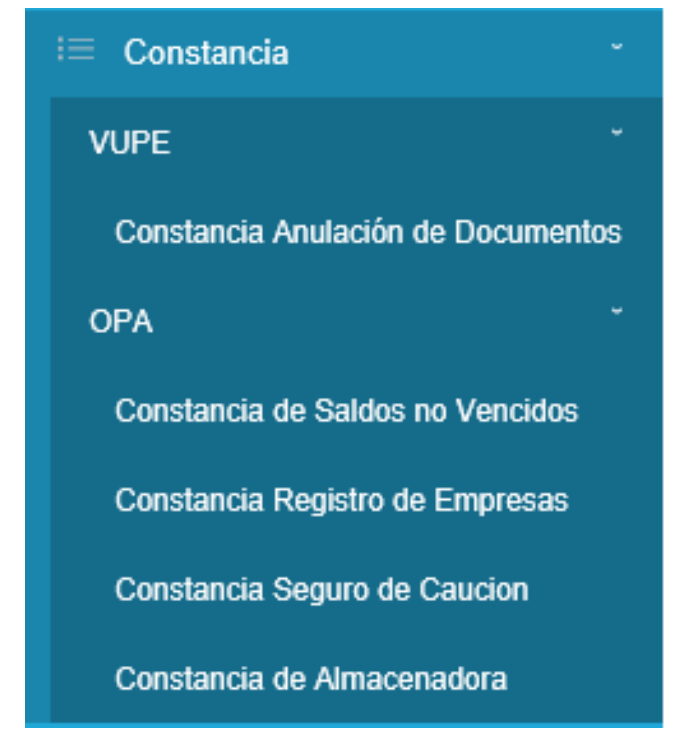

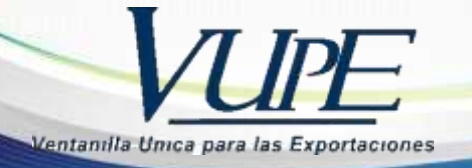

### VUPE

### Constancia anulación de documentos

Para generar esta constancia debe dar clic sobre NEW para ingresar los datos del documento anulado; el campo Código exportador, nombre exportador y NIT, serán autocompletados por el sistema.

| Constanc | ia d | e Anula | aciór | n de Docum                   | entos |     |        |
|----------|------|---------|-------|------------------------------|-------|-----|--------|
| Codigo E | Ехро | rtador: |       |                              |       |     |        |
| Nombre E | Ехро | rtador: | PLA   | NTACIONES                    |       |     | ~      |
|          |      | Nit:    |       |                              |       |     |        |
|          | #    | Venta   | nilla | Correlativo                  | Año   | #   |        |
|          |      |         | No da | <u>New</u><br>ata to display | '     |     |        |
|          |      |         | I     | Reporte                      |       | Car | icelar |

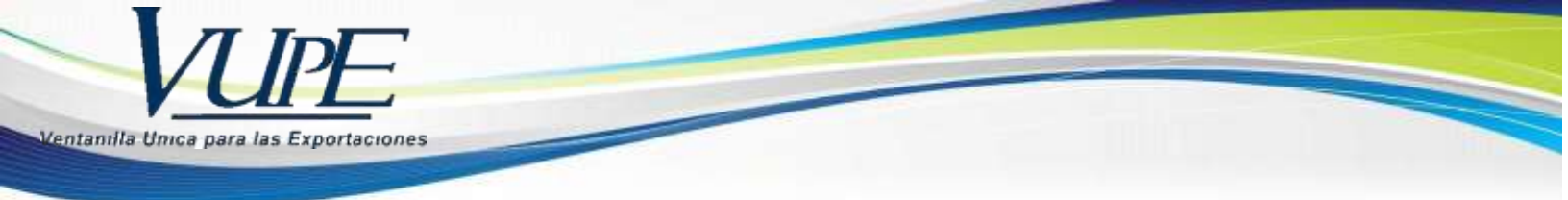

Al dar clic sobre NEW se deben ingresar los siguientes datos:

| # | Ventanilla  | Correlativo | Año            | #    |       |
|---|-------------|-------------|----------------|------|-------|
|   | Edit Form   |             |                | ×    | celar |
|   | #           | D           |                |      |       |
| • | Ventanilla  |             |                |      |       |
|   | Correlativo |             |                |      |       |
|   | Año         |             |                |      |       |
|   |             | <u>Upd</u>  | <u>ate Car</u> | ncel |       |

Estos datos pertenecen al VCA (ventanilla, Correlativo y Año) del documento anulado. Luego presionar Update.

| # | Ventanilla | Correlativo | Año    | #               |
|---|------------|-------------|--------|-----------------|
| 1 | 98         | 210075      | 2014   | Edit New Delete |
|   |            | R           | eporte | Cancelar        |
|   |            |             |        |                 |

Luego presionar Reporte y el sistema generara la constancia.

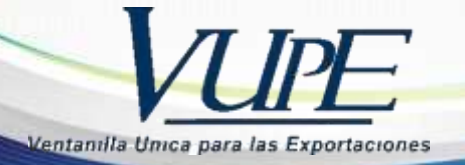

| Или                                                                                                    | Página: 1 de 1<br>26082019101000                                                                                                    |
|----------------------------------------------------------------------------------------------------|----------------------------------------------------------------------------------------------------|
| VU                                                                                                    |                                                                                                    |
| ntanilla Unica para las Exp                                                                                                    | portaciones                                                                                                    |
| Guatemala, 26 de Agosto de 2019                                                                                                    | 9                                                                                                    |
|                                                                                                    |                                                                                                    |
| eñor (a)                                                                                                    |                                                                                                    |
| IARCO<br>Representante Legal                                                                                                    |                                                                                                    |
| NDUSTRIAS                                                                                                    |                                                                                                    |
| resente                                                                                                    |                                                                                                    |
| etimado(a) cañor(a):                                                                                                    |                                                                                                    |
| stimauo(a) senor(a).                                                                                                    |                                                                                                    |
| DE EXPORTACIONES<br>con numero de<br>n el sistema de la Ventanilla Ú                                                                                                    | (DEPREX) de la empresa INDUSTRIAS<br>NIT 1 -1 que a continuación se detalla, se encuentra con status de anulado<br>Inica para las Exportaciones a solicitud del exportador.                                                                                                    |
| DE EXPORTACIONES<br>con numero de<br>n el sistema de la Ventanilla Ú                                                                                                    | (DEPREX) de la empresa INDUSTRIAS<br>NIT 1 que a continuación se detalla, se encuentra con status de anulado<br>Única para las Exportaciones a solicitud del exportador.                                                                                                    |
| DE EXPORTACIONES<br>con numero de<br>n el sistema de la Ventanilla Ú                                                                                                    | (DEPREX) de la empresa INDUSTRIAS   NIT Image: Image: |
| DE EXPORTACIONES<br>con numero de<br>n el sistema de la Ventanilla Ú<br>in otro particular.                                                                                      | (DEPREX) de la empresa INDUSTRIAS   NIT -1 que a continuación se detalla, se encuentra con status de anulado   Jnica para las Exportaciones a solicitud del exportador.   NUMERO DE SOLICITUD   98 210075                                                                                                    |
| DE EXPORTACIONES<br>con numero de<br>n el sistema de la Ventanilla U<br>sin otro particular.<br>Mentamente,                                                                      | (DEPREX) de la empresa INDUSTRIAS   NIT -1 que a continuación se detalla, se encuentra con status de anulado   Unica para las Exportaciones a solicitud del exportador.   NUMERO DE SOLICITUD   98 210075                                                                                                    |
| DE EXPORTACIONES<br>con numero de<br>n el sistema de la Ventanilla U<br>sin otro particular.<br>Atentamente,                                                                     | (DEPREX) de la empresa INDUSTRIAS<br>NIT 1 -1 que a continuación se detalla, se encuentra con status de anulado<br>Inica para las Exportaciones a solicitud del exportador.                                                                                                    |
| DE EXPORTACIONES<br>con numero de<br>n el sistema de la Ventanilla U<br>sin otro particular.<br>Atentamente,                                                                     | (DEPREX) de la empresa INDUSTRIAS<br>NIT 1 -1 que a continuación se detalla, se encuentra con status de anulado<br>Unica para las Exportaciones a solicitud del exportador.                                                                                                    |
| DE EXPORTACIONES<br>con numero de<br>n el sistema de la Ventanilla U<br>sin otro particular.<br>Atentamente,<br>Estuardo Arriaga<br>Director Ventanilla Única pa                 | (DEPREX) de la empresa INDUSTRIAS<br>NIT 1 1 que a continuación se detalla, se encuentra con status de anulado<br>inica para las Exportaciones a solicitud del exportador.<br><u>NUMERO DE SOLICITUD</u><br>98 210075 2014                                                                                                    |
| DE EXPORTACIONES<br>con numero de<br>n el sistema de la Ventanilla U<br>sin otro particular.<br>Atentamente,<br>Estuardo Arriaga<br>Director Ventanilla Única par                | (DEPREX) de la empresa INDUSTRIAS<br>NIT -1 que a continuación se detalla, se encuentra con status de anulado<br>Inica para las Exportaciones a solicitud del exportador.                                                                                                    |
| DE EXPORTACIONES<br>con numero de<br>n el sistema de la Ventanilla U<br>sin otro particular.<br>Atentamente,<br>Estuardo Arriaga<br>Director Ventanilla Única par<br>.c. archivo | (DEPREX) de la empresa INDUSTRIAS   NIT -1 que a continuación se detalla, se encuentra con status de anulado inica para las Exportaciones a solicitud del exportador.   Image: Image:                                  |

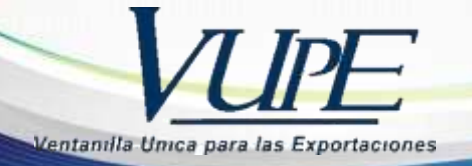

#### **OPA**

## Constancia de saldos no vencidos.

Únicamente presionar el botón Reporte ya que el sistema autocompleta los datos del exportador.

| Codigo<br>Nombre<br>Nombre                                                                                                    | la de Saldo                                                                                                    | os No Vencidos                                                                                                    |
|----------------------------------------------------------------------------------------------------|----------------------------------------------------------------------------------------------------|----------------------------------------------------------------------------------------------------|
| Nombre<br>Nombre<br>Nombre<br>ina de Regimenes de<br>uatemala, 26 de Agos<br>eñor (a)<br>ULIO<br>epresentante Legal<br>UATEMAI<br>resente<br>stimado(a) señor(a):<br>a respuesta a su<br>NONIMA quién<br>aportación vencida<br>ficina de Regimen<br>simado(a) señor(a):<br>a respuesta a su<br>NONIMA quién<br>aportación vencida<br>ficina de Regimen<br>aportación vencida<br>ficina de Regimen<br>aportación vencida<br>ficina de Servicio<br>a otro particular me<br>tentamente.                                                                                                    | Exportador:                                                                                                    |                                                                                                    |
| Nombre<br>Nombre<br>Nombre<br>Nombre<br>Nombre<br>Nombre<br>ina de Regimenes de<br>uatemala, 26 de Agos<br>eñor (a)<br>ULIO<br>epresentante Legal<br>ULIO<br>epresentante Legal<br>ULIO<br>sente<br>entre<br>stimado(a) señor(a):<br>n respuesta a su<br>NONIMA quién<br>aportación vencidas<br>ficina de Regimen<br>npresa ante esta ofic<br>a entidad se<br>EMPORAL y MJ<br>de fecha<br>irección de Servicio<br>n otro particular me<br>tentamente.                                                                                                    | -xporeador:                                                                                                    |                                                                                                    |
| ina de Regimenes de<br>uatemala, 26 de Agos<br>eñor (a)<br>ULIO<br>epresentante Legal<br>UATEMAI<br>resente<br>stimado(a) señor(a):<br>a respuesta a su<br>NONIMA quién<br>aportación vencida<br>ficina de Regimen<br>npresa ante esta ofici<br>a entidad se<br>EMPORAL y MJ<br>de fecha<br>irección de Servicio<br>a otro particular me<br>tentamente.                                                                                                    | Exportador:                                                                                                    | Y                                                                                                    |
| ina de Regimenes de<br>uatemala, 26 de Agos<br>eñor (a)<br>ULIO<br>epresentante Legal<br>ULATEMAI<br>reseate<br>stimado(a) señor(a):<br>n respuesta a su<br>NONIMA quién<br>aportación vencidas<br>ficina de Regimen<br>npresa ante esta ofic<br>a entidad se<br>EMPORAL y MJ<br>de fecha<br>irección de Servicio<br>n otro particular me<br>tentamente.                                                                                                    | Nit:                                                                                                    |                                                                                                    |
| ina de Regimenes de<br>uatemala, 26 de Agos<br>eñor (a)<br>ULIO<br>epresentante Legal<br>UATEMAI<br>resente<br>stimado(a) señor(a):<br>n respuesta a su<br>NONIMA quién<br>aportación vencida<br>ficina de Regimen<br>npresa ante esta ofic<br>a entidad se<br>EMPORAL y MJ<br>de fecha<br>irección de Servicio<br>n otro particular me<br>tentamente.                                                                                                    |                                                                                                    | Burnata Canadar                                                                                                    |
| ina de Regimenes de<br>uatemala, 26 de Agos<br>eñor (a)<br>ULIO<br>epresentante Legal<br>UATEMAL<br>resente<br>stimado(a) señor(a):<br>n respuesta a su<br>NONIMA quién<br>aportación vencida<br>ficina de Regimen<br>npresa ante esta ofic<br>a entidad se<br>EMPORAL y MJ<br>de fecha<br>irección de Servicio<br>n otro particular me<br>tentamente.                                                                                                    |                                                                                                    | Reporte Cancelar                                                                                                    |
| ina de Regimenes de<br>uatemala, 26 de Agos<br>eñor (a)<br>ULIO<br>epresentante Legal<br>UATEMAL<br>resente<br>stimado(a) señor(a):<br>n respuesta a su<br>NONIMA quién<br>aportación vencida<br>ficina de Regimen<br>npresa ante esta ofic<br>a entidad se<br>EMPORAL y MJ<br>de fecha<br>irección de Servicio<br>n otro particular me<br>tentamente.                                                                                                    |                                                                                                    | Página                                                                                                    |
| ina de Regimenes de<br>uatemala, 26 de Agos<br>eñor (a)<br>ULIO<br>ULIO |                                                                                                    | 26052019                                                                                                    |
| ina de Regimenes de<br>uatemala, 26 de Agos<br>eñor (a)<br>ULIO<br>epresentante Legal<br>UATEMAI<br>resente<br>stimado(a) señor(a):<br>a respuesta a su<br>NONIMA quién<br>aportación vencidas<br>ficina de Regimej<br>anpresa ante esta ofic<br>a entidad se<br>EMPORAL y MJ<br>de fecha<br>irección de Servicio<br>a otro particular me<br>tentamente.                                                                                                    | A                                                                                                    |                                                                                                    |
| uatemala, 26 de Agos<br>eñor (a)<br>ULIO<br>epresentante Legal<br>UATEMAI<br>resente<br>stimado(a) señor(a):<br>n respuesta a su<br>NONIMA quién<br>aportación vencida<br>ficina de Regimen<br>npresa ante esta ofic<br>a entidad se<br>EMPORAL y M4<br>de fecha<br>irección de Servicio<br>n otro particular me<br>tentamente.                                                                                                    | Perfeccionamiento Acti                                                                                                    | ito                                                                                                    |
| eñor (a)<br>ULIO<br>ULIO<br>ULIO<br>UATEMAI<br>resentante Legal<br>UATEMAI<br>resenta<br>stimado(a) señor(a):<br>n respuesta a su<br>NONIMA quién<br>aportación vencidas<br>ficina de Regimen<br>npresa ante esta ofic<br>a entidad se<br>EMPORAL y MJ<br>de fecha<br>irección de Servicio<br>n otro particular me<br>tentamente.                                                                                                    |                                                                                                    |                                                                                                    |
| eñor (a)<br>ULIO<br>epresentante Legal<br>ULATEMAI<br>resente<br>stimado(a) señor(a):<br>a respuesta a su<br>NONIMA quién<br>aportación vencida<br>ficina de Regimer<br>aportación vencida<br>ficina de Regimer<br>a entidad se<br>EMPORAL y M4<br>EMPORAL y M4<br>de fecha<br>irección de Servicio<br>a otro particular me<br>tentamente.                                                                                                    | to de 2019                                                                                                    |                                                                                                    |
| eñor (a)<br>ULIO<br>ULIO<br>Expresentante Legal<br>UATEMAI<br>resente<br>stimado(a) señor(a):<br>a respuesta a su<br>NONIMA quién<br>aportación vencidas<br>ficina de Regimen<br>mpresa ante esta ofici<br>a entidad se<br>EMPORAL y M4<br>de fecha<br>irección de Servicio<br>in otro particular me<br>tentamente.                                                                                                    |                                                                                                    |                                                                                                    |
| epresentante Legal<br>UATEMAI<br>resente<br>stimado(a) señor(a):<br>n respuesta a su<br>NONIMA quién<br>aportación vencidas<br>ficina de Regimen<br>inpresa ante esta ofic<br>a entidad se<br>EMPORAL y MJ<br>de fecha<br>irección de Servicio<br>in otro particular me<br>tentamente.                                                                                                    |                                                                                                    |                                                                                                    |
| resente<br>stimado(a) señor(a):<br>n respuesta a su<br>NONIMA quién<br>aportación vencida<br>ficina de Regimen<br>npresa ante esta ofici<br>a entidad se<br>EMPORAL y MJ<br>de fecha<br>irección de Servicio<br>in otro particular me<br>tentamente.                                                                                                    |                                                                                                    | ANONIMA                                                                                                    |
| stimado(a) señor(a):<br>n respuesta a su<br>NONIMA quién<br>uportación vencida<br>ficina de Regimei<br>npresa ante esta ofic<br>a entidad se<br>EMPORAL y M4<br>de fecha<br>irección de Servicio<br>in otro particular me<br>tentamente.                                                                                                    |                                                                                                    |                                                                                                    |
| n respuesta a su<br>NONIMA quién<br>aportación vencida<br>ficina de Regimer<br>npresa ante esta ofic<br>a entidad se<br>EMPORAL y M4<br>de fecha<br>irección de Servicio<br>in otro particular me<br>tentamente.                                                                                                    |                                                                                                    |                                                                                                    |
| NONIMA quién<br>nportación vencida<br>de Regimen<br>npresa ante esta ofici<br>a entidad se<br>EMPORAL y MJ<br>de fecha<br>trección de Servicio<br>in otro particular me<br>tentamente.                                                                                                    | solicitud, le inform                                                                                                    | namos que la empresa GUATEMAL                                                                                                    |
| a entidad se<br>EMPORAL y MA<br>de fecha<br>irección de Servicio<br>in otro particular me<br>tentamente.                                                                                                    | se indentifica con                                                                                                    | NIT 2 7, no cuenta con pólizas y/o declaraciones de                                                                              |
| a entidad se<br>EMPORAL y MJ<br>de fecha<br>irección de Servicio<br>in otro particular me<br>tentamente.                                                                                                    | ; al dia de hoy, de<br>les del Perfeccionami<br>ina.                                                                                                    | acuerdo al reporte emitido a traves del Sistema Integrado de la<br>ento Activo y en base en los documentos presentados por dicha |
| EMPORAL y MA<br>de fecha<br>trección de Servicio<br>in otro particular me<br>tentamente.                                                                                                    | encu <mark>entra calificada</mark>                                                                                                    | como EXPORTADORA BAJO REGIMEN DE ADMISION                                                                                        |
| irección de Servicio<br>in otro particular me<br>tentamente.                                                                                                    | QUILADORA BAJO                                                                                                    | REGIMEN DE ADMISION TEMPORAL, según Resolución No.                                                                               |
| in otro particular me<br>tentamente,                                                                                                    | al Comercio y a la Inve                                                                                                    | ersión del Ministerio de Economía.                                                                                               |
| tentamente,                                                                                                    | suscribo,                                                                                                    |                                                                                                    |
|                                                                                                    |                                                                                                    |                                                                                                    |
|                                                                                                    | AUS <sup>ment</sup>                                                                                                    |                                                                                                    |
|                                                                                                    | Jergene - ))                                                                                                    |                                                                                                    |
| 1.06                                                                                                    | the state of the state of the s |                                                                                                    |
| <u> </u>                                                                                                    |                                                                                                    |                                                                                                    |
| erente de la Oficina                                                                                                    |                                                                                                    | elanemiente Artice                                                                                                    |

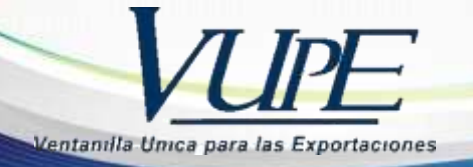

# Constancia registro de empresas.

Únicamente presionar el botón Reporte ya que el sistema autocompleta los datos del exportador.

| Notificación Registro d                                                                                                    | e Empresa                                                                                                    |
|----------------------------------------------------------------------------------------------------|----------------------------------------------------------------------------------------------------|
| Código de Exportador:                                                                                                    |                                                                                                    |
| Nombre de Exportador:                                                                                                    |                                                                                                    |
| Nit:                                                                                                    |                                                                                                    |
| L                                                                                                    | Reporte Cancelar                                                                                                    |
| Oficina de Regimenes de Perfecciona                                                                                                    | Pigina: 1 o<br>26082019114<br>amiento Activo                                                                                                    |
| Fecha: Guatemala 26 de Agosto o                                                                                                    | de 2019                                                                                                    |
|                                                                                                    | OFICINA DE REGÍMENES DE<br>PERFECCIONAMIENTO ACTIVO<br>HOJA DE REGISTRO DE USUARIO 29-89                                                                                                    |
| De la empresa: TRO<br>NIT: 5 -2<br>Res. De Calificación No. 1<br>De Fecha: 26/07/2012<br>No. de Seguro de Caución: C-7:<br>Monto de Seguro de Caución: 1<br>Vigencia: 07/08/2021<br>Aseguradora: FIANZAS EL RO | ANONIMA<br>2<br>3<br>000,000.00<br>/BLE, S.A.                                                                                                    |
| Sr(a) Representante Legal<br>LARISSA                                                                                                    |                                                                                                    |
| Por este medio se le informu<br>Integrado de Operación de<br>establecidos en el Decreto 29-<br>Actividad Exportadora y de Maqu                                                                                 | s, que la empresa en mención se encuentra registrada en el Sistema<br>los Regimenes de Perfeccionamiento Activo, llenando los requisitos<br>«89 del Congreso de la Republica "Ley de Fomento y Desarrollo de la<br>ila". |
| Atentamente,                                                                                                    |                                                                                                    |
|                                                                                                    |                                                                                                    |
| Estuardo Arnaga<br>Gerente de la Oficina de Regimen                                                                                                    | es de Perfeccionamiento Activo                                                                                                    |
| NOTA: Cualquier cambio en le<br>Economía - Sección de Políti<br>Oficina d <mark>e Regimenes de Perfeccion</mark>                                                                                               | os datos de la empresa, favor sirvase informar primero a: Ministerio de<br>ica Industrial, Superintendencia de Administración Tributaria (SAT) y<br>namiento Activo para proceder a la actualización de datos.           |
| **********                                                                                                    | ************ Fin de Archivo ************************************                                                                                                    |

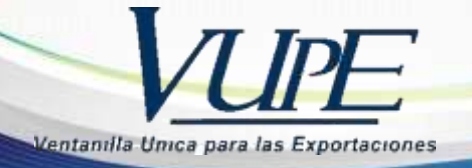

# Constancia seguro de caución.

Únicamente presionar el botón Reporte ya que el sistema autocompleta los datos del exportador.

| Nobili na si far Taran I                        |                                        | - Court                                    |                                 |                               | •                                |
|-------------------------------------------------|----------------------------------------|--------------------------------------------|---------------------------------|-------------------------------|----------------------------------|
| Notification Tramit                             | e Seguro a                             | e Caucion                                  |                                 |                               |                                  |
| Codigo de Exportac                              | lor:                                   |                                            |                                 |                               |                                  |
| Nombro do Exportac                              |                                        |                                            |                                 |                               |                                  |
| Nombre de Exportac                              |                                        |                                            |                                 |                               |                                  |
| N                                               | IT:                                    |                                            |                                 |                               |                                  |
|                                                 |                                        | L                                          | Reporte                         |                               | Cancelar                         |
|                                                 |                                        | 3/                                         |                                 |                               | Página: 1 de 1<br>26082019115758 |
| Oficina de Realmenes                            | le Perfeccionamie                      | nto Activo                                 |                                 |                               |                                  |
| Guatemala, 26 de Agosto o                       | le 2019                                | and Jacanto                                |                                 |                               |                                  |
| Señor (a)                                       |                                        |                                            |                                 |                               |                                  |
| ANABELLA<br>Representante Legal                 |                                        |                                            |                                 |                               |                                  |
| NIT 8 -5<br>Presente                            |                                        |                                            |                                 |                               |                                  |
|                                                 |                                        |                                            |                                 |                               |                                  |
| Atencion: Unidad de F                           | legimenes Especia<br>intendencia de Ac | ales de la Intende<br>Iministración Tr     | ncia de Aduan<br>ibutaria -SAT- | as                            |                                  |
| -                                               |                                        |                                            |                                 |                               |                                  |
| AGRO                                            | TSE le miorina que i                   | a empresa.                                 |                                 |                               |                                  |
|                                                 | -                                      |                                            | ×                               | . ž                           |                                  |
| Se encuentra registrada<br>Activo y en base en  | en el Sistema n<br>los documentos p    | resentado de Oper<br>resentados por d      | icha empresa a                  | cegimenes de<br>ate esta ofic | ina, la entidad en               |
| mencion cuenta con regisi                       | ro de seguros(s) de                    | Monto Seguro                               | oy de la presente<br>Monto      | forma:<br>Salda               | Aremiradora                      |
| Caución de Ca                                   | ación                                  | de Caución                                 | Autorizado a<br>Utilizar        | Disponible                    | April adora                      |
| PROPIA C-7 3                                    | 06/01/2020                             | NA                                         | 600,000.00                      | 9,675.56                      | ASEGURADORA<br>S.A.              |
| La oficina procederá a                          | su registro con o                      | el monto arriba i                          | ndicado, <mark>en e</mark> l    | momento en                    | que el interesado                |
| presente resolución de la                       | Superintendencia de                    | Administración Tr                          | ibutaria SAT.                   |                               |                                  |
| Atentamente,                                    |                                        |                                            |                                 |                               |                                  |
| 1 CC                                            | and a second                           |                                            |                                 |                               |                                  |
|                                                 | -                                      |                                            |                                 |                               |                                  |
|                                                 |                                        |                                            |                                 |                               |                                  |
| -63                                             |                                        |                                            |                                 |                               |                                  |
| Estuardo Arriaga<br>Gerente de la Oficina de Ro | gimenes de Perfecc                     | ionamiento Activo                          |                                 |                               |                                  |
| Estuardo Arriaga<br>Gerente de la Oficina de Ra | gimenes de Perfecc                     | ionamiento Activo<br>** Fin de Archivo *** | *****                           |                               |                                  |

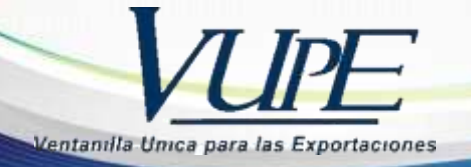

## Constancia de almacenadora.

Para generar la constancia debe llenar el campo *Monto autorizado* y seleccionar la *Almacenadora* con la que va a trabajar, luego debe presionar el botón Reporte.

| Constancia de                                            | Almace                                     | nadora                                   | 3                                                |                                      |                                |                                      |                               |
|----------------------------------------------------------|--------------------------------------------|------------------------------------------|--------------------------------------------------|--------------------------------------|--------------------------------|--------------------------------------|-------------------------------|
| Código de Exp                                            | ortador:                                   |                                          |                                                  |                                      |                                |                                      |                               |
| Nombre de Exp                                            | ortador:                                   |                                          |                                                  |                                      |                                |                                      | ~                             |
|                                                          | Nit:                                       |                                          |                                                  |                                      |                                |                                      |                               |
| Monto Aut                                                | orizado:                                   |                                          |                                                  |                                      |                                |                                      |                               |
| Almace                                                   | enadora:                                   |                                          |                                                  |                                      |                                |                                      | ~                             |
|                                                          |                                            |                                          |                                                  | Re                                   | porte                          | Cano                                 | celar                         |
| Oficina de Rea                                           | <b>)</b> ][                                |                                          | AL<br>miento Activo                              | 6                                    |                                |                                      | Página: 1 d<br>260820191319   |
| Guatemala, 26 de                                         | Agosto de 20                               | 19                                       |                                                  |                                      |                                |                                      |                               |
| Señor (a)<br>EDVIN                                       |                                            |                                          | el e                                             |                                      |                                |                                      |                               |
| Representante Les                                        | al                                         |                                          |                                                  |                                      |                                |                                      |                               |
| Presente                                                 |                                            |                                          |                                                  |                                      |                                |                                      |                               |
| Atencion: Sec<br>Sup                                     | ción de <mark>R</mark> egin<br>erintendenc | menes Adu<br>ia de Adm                   | uanero Especi<br>inistración Tr                  | ales<br>ibutaria (S.                 | AT)                            |                                      |                               |
| En respuesta a su                                        | ı solicitud se le                          | informa qu                               | ue la empresa:                                   |                                      |                                | 114                                  |                               |
| Se encuentra ra                                          | AM                                         | LA<br>al Sistema                         | Integrado de                                     | Oneración (                          | le los Regin                   | ienes de Derfa                       | eccionamiento                 |
| Activo, la em<br>constituir operac                       | presa en mer<br>iones con la A             | ición no c<br>Imacenador                 | uenta con regi<br>a:                             | stro de segu                         | ro(s) de cauci                 | ión y manifies                       | ta que desea                  |
| Por lo que solicit                                       | a s <mark>e le in</mark> diqu              | e la situació                            | n actual de la m                                 | īsma tal com                         | o se estipula en               | la Resolución                        |                               |
| Seguro de<br>Caución                                     | No. Seguro<br>de Caución                   | Vigencia                                 | Monto Seguro                                     | Monto<br>Autorizado<br>a<br>Utilizar | Disponibilidad<br>Global       | Disponibilidad<br>Nuevas<br>Empresas | Aseguradora                   |
|                                                          | C-7                                        | 15/07/2021                               | 29,000,000.00                                    | 1,000,000.00                         | 4,980,625.61                   | 42,192.53                            |                               |
| La oficina proc<br>presente resolu<br>con garantía a tra | ederá a su<br>ción de la<br>ivés de Almaco | registro co<br>Superinter<br>enes Generi | n el monto a<br>idencia de A<br>ales de Deposito | riba indicad<br>dministración        | o, en el mon<br>1 Tributaria ( | iento en que<br>SAT, autorizá        | el interesado<br>ndole operar |
|                                                          | Competer of                                |                                          |                                                  |                                      |                                |                                      |                               |
| Estuardo Arriaga<br>Gerente de la Ofic                   | ing de Regime                              | mas da Darf                              | accionamianto                                    | ctivo                                |                                |                                      |                               |
| Gerente de la Ofic                                       | ina de Kegime                              | ues ue Péri                              | eccionamiento i                                  | scavo.                               |                                |                                      |                               |